## COMMANDE RAPIDE

🖶 ACHATS

puis

## Accès à l'écran de commande rapide

**1.** A partir de l'écran d'accueil, cliquez sur le menu déroulant

## Ajouter des produits au panier

1. Pour rechercher un produit, vous pouvez :

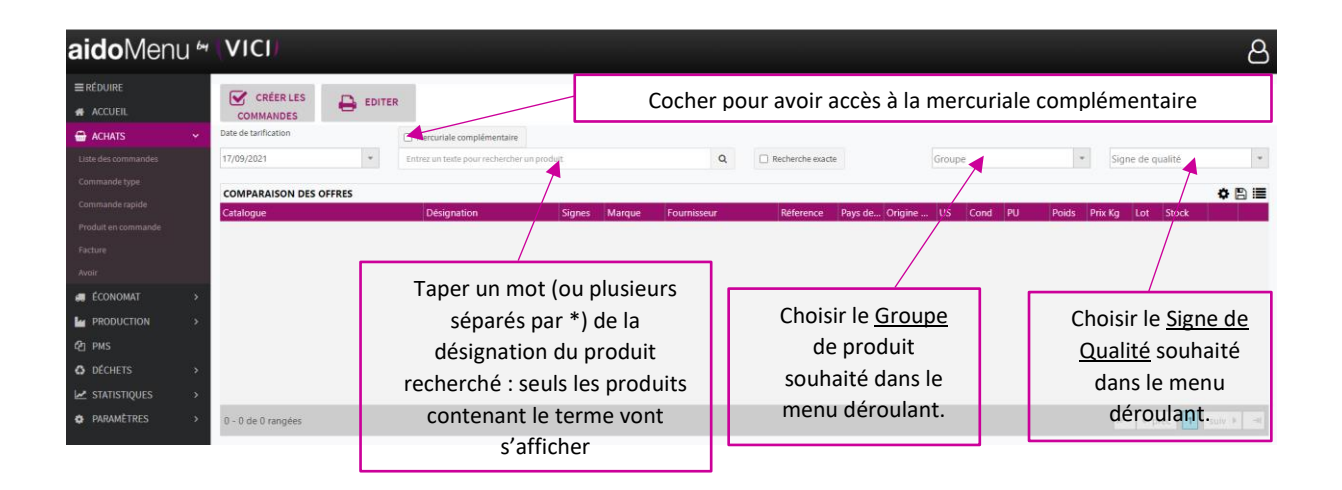

| aidoMenu 🛩       | (VICI)                   |                                       |        |          |               |                |        |          | Pe   | erme  | t de    | visu  | alise    | r                                                                                                    |        |      | ප    |
|------------------|--------------------------|---------------------------------------|--------|----------|---------------|----------------|--------|----------|------|-------|---------|-------|----------|----------------------------------------------------------------------------------------------------|--------|------|------|
| ≡réduire         |                          | _                                     |        |          |               |                |        |          |      | la fi | chou    | nnoc  | luit     |                                                                                                    |        |      |      |
| 🚓 ACCUEIL        |                          |                                       |        |          |               |                |        |          |      | 10 11 | che     | proc  | iuit     |                                                                                                    |        |      |      |
| 🖶 ACHATS >       | Date de tarification     | Mercuriale complémentaire             |        |          |               |                |        | _ L      |      |       |         |       |          |                                                                                                    | J      |      |      |
| 🕫 ÉCONOMAT 💦 >   | 17/09/2021 💌             | oeuf*bl                               |        |          | Q             | Recherche exac | te     |          | Grou | ре    |         |       | * Sig    | ne de qu                                                                                                    | ualité |      | *    |
| PRODUCTION >     | COMPARAISON DES OFFRES   |                                       |        |          |               |                |        |          |      |       |         |       |          |                                                                                                    |        | ð E  | a := |
| 🕲 PMS            | Catalogue                | Désignation                           | Signes | Marque   | Fournisseur   | Réference      | Pays d | Origine  | US   | Cond  | PU      | Poids | Prix Kg  | Lot St                                                                                                    | tock   |      |      |
| DÉCHETS >        | Sélection                | Blanc d'oeuf en neige 2,2 lt          |        |          | Passion Froid |                |        |          | BT   | 6,000 | 0,000 € | 0,280 | 0,000 €  | 2026                                                                                                    | 0,00   | 2    | ^ (  |
| ✓ STATISTIQUES > | Sélection                | Blanc d'oeuf liquide 1 It             |        |          | Passion Froid |                |        |          | BT   | 1,000 | 0,000 € | 1,000 | 0,000 €  | 2026                                                                                                    | 0,27   |      | ۲    |
| PARAMÈTRES >     | Crèmerie marché A lot 10 | Oeuf blanc liquide 1 kg               | 1      | COCOTINE | Sysco Brake   | 80333          | FRANCE | FRANCE   | BT   | 6,000 | 2,390 € | 1,000 | 2,390 €  | 10A                                                                                                    | 0,00   |      | ۲    |
|                  | Crèmerie marché A lot 10 | Oeuf blanc neige caramel bq<br>2,2 lt |        | BRAKE    | Sysco Brake   | 80279          | FRANCE | FRANCE   | BT   | 1,000 | 5,540 € | 0,280 | 19,786 € | 10A                                                                                                    | 0,00   |      | ۲    |
|                  | Crèmerie marché A lot 10 | Oeuf entier liquide blle 1 lt         |        | BRAKE    | Sysco Brake   | 80930          |        |          | LT   | 1,000 | 9,640 € | 1,000 | 9,640 €  | 10A                                                                                                    | 0,00   | 1    |      |
|                  | Crèmerie marché A lot 10 | Oeuf entier liquide blle 2 It         |        | BRAKE    | Sysco Brake   | 80021          | UE     |          | LT   | 8,000 | 2,330 € | 2,000 | 2,330 €  | 10A                                                                                                    | 0,00   | 1    |      |
|                  | Crèmerie marché A lot 10 | Oeuf blanc liquide 2 kg               | 1      | COCOTINE | Sysco Brake   | 80022          | FRANCE | FRANCE   | LT   | 2,000 | 9,620 € | 2,000 | 9,620 €  | 10A                                                                                                    | 0,00   |      | • •  |
|                  | 1 - 7 de 7 rangées       |                                       |        |          |               |                |        |          |      |       |         |       | н        | <ul> <li><pri><pri><pri><pri><pri><pri><pri><pr< td=""><td>éc 🚺</td><td>suiv</td><td>) -&gt; </td></pr<></pri></pri></pri></pri></pri></pri></pri></li></ul> | éc 🚺   | suiv | ) -> |
|                  | PANIER                   |                                       |        |          |               |                |        |          |      |       |         |       |          |                                                                                                    |        | ٥    | 8 🔳  |
|                  | Fournisseur              | Désignation                           |        |          | м             | arque          |        | Quantité |      |       | US      | Co    | ind F    | ٧U                                                                                                    |        |      |      |

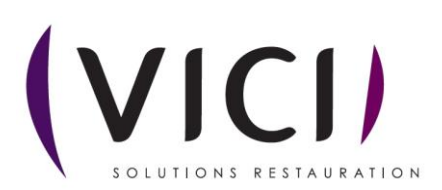

2. Pour ajouter un produit au panier, sélectionnez la ligne produit choisie puis cliquer sur le **panier** 

Le produit apparait alors dans le panier. Vous pouvez indiquer la quantité souhaitée dans la case correspondante.

| PANIER             |                                      |        |           |    |        |         |          |
|--------------------|--------------------------------------|--------|-----------|----|--------|---------|----------|
| Fournisseur        | Désignation                          | Marque | Quantité  | US | Cond.  | PU      |          |
| Transgourmet Rhône | Yaourt 1/2 écrémé nature sucré 125 g |        | 1000      | UN | 4,000  | 0,103 € | 圃        |
| Transgourmet Rhône | Yaourt nature 125 g                  |        | 1 000,000 | UN | 48,000 | 0,102 € | <u>ش</u> |

Recommencez cette opération autant de fois que nécessaire.

En cliquant sur wous pouvez supprimer un produit.

3. Cliquer sur le bouton Créer pour créer les commandes.

| aidoMenu 🛩            | VICI                   |                                   |                |             |                  |                                    |                         | 8        |
|-----------------------|------------------------|-----------------------------------|----------------|-------------|------------------|------------------------------------|-------------------------|----------|
| ≡réduire<br># Accueil | CRÉER LES              | TER                               |                |             |                  |                                    |                         |          |
| 🖶 achats 🛛 👻          | Date de tarification   | Mercuriale complémentaire         |                |             |                  |                                    |                         |          |
|                       | 17/09/2021 *           | Entrez un texte pour rechercher u | in produit.    | Q           | Recherche exacte | Groupe                             | * Signe de qualité      | -        |
|                       |                        |                                   |                |             |                  |                                    |                         | * D :=   |
|                       | COMPARAISON DES OFFRES | Désignation                       | Sinner Marnue  | Fournisseur | Réference        | Pays de Origine LIS Cond PU        | Poids Prix Ka Lot Stock | Q 🗄 📰    |
|                       | Cathogae               | Designation                       | orgines monque | roumascur   | THE TEST CHICK   | This deal origine at los condition | TORS THENG EDT STOCK    |          |
|                       |                        |                                   |                |             |                  |                                    |                         |          |
|                       |                        |                                   |                |             |                  |                                    |                         |          |
| 🚚 ÉCONOMAT 💦 🔸        |                        |                                   |                |             |                  |                                    |                         |          |
|                       |                        |                                   |                |             |                  |                                    |                         |          |
| Co PMS                |                        |                                   |                |             |                  |                                    |                         |          |
| O DÉCHETS >           |                        |                                   |                |             |                  |                                    |                         |          |
| STATISTIQUES          |                        |                                   |                |             |                  |                                    |                         |          |
| • PARAMÈTRES >        | 0 - 0 de 0 rangées     |                                   |                |             |                  |                                    | ie 4 préc 1             | SUIV 8 H |

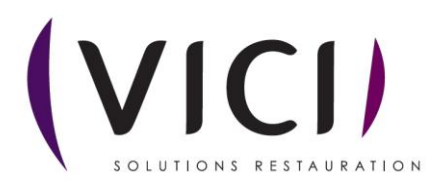

**4.** Une fois vos commandes créées une nouvelle fenêtre s'ouvre pour accéder à la liste de vos commandes :

|                                 |                         | 1                                                        | 2                                          | 3          | 4                                                       | 5                            |                  |               |         |   |       |
|---------------------------------|-------------------------|----------------------------------------------------------|--------------------------------------------|------------|---------------------------------------------------------|------------------------------|------------------|---------------|---------|---|-------|
| aidoMenu M                      | (VIC                    | :0 7                                                     | 7                                          | 7          | 7                                                       | 7                            |                  |               |         |   | ▼ 8   |
| ≡ RÉDUIRE<br># ACCUEIL          | ÷                       |                                                          | FUSIONNER                                  |            | er 🔒 editer                                             |                              |                  |               |         |   |       |
| ACHATS >                        | Com<br>Du :<br>Mar 12/0 | mandes                                                   | Statut :<br>Tous<br>Au :<br>Mer 13/04/2022 | *          | Réception :<br>Tous<br>Par :<br>Date de livraison prévu | v 91                         | Recherche : BROC |               | 8       | 9 | ٩     |
| С2 PMS                          |                         | F                                                        |                                            | Codebium   | NT TTC                                                  | Aller                        | Participa Alle D | MR F Ferrenda | Andread |   | • 🗈 📰 |
| MATERIEL      A     DÉCHETS     | 2212                    | Broc Service Frais Valence                               | 17/04/2022                                 | 13/04/2022 | 25,000 €                                                | 26.375 € 1                   | En création      | throwe        |         |   |       |
| ✓ STATISTIQUES → Ø PARAMÈTRES → | 2210<br>2209            | Broc Service Frais Valence<br>Broc Service Frais Valence | 10                                         | 13/04/2022 | 0,000 €                                                 | 0,000 € 2 C<br>343,600 € 7 C | 11 606           | 374           |         |   |       |
|                                 | 2211                    | Broc Service Frais Valence                               | 13/04/2022                                 | 13/04/2022 | 0.000 €                                                 | 0,000 € 1 C - 1 I            | Livrée 609       | 376           | 6 🎙 7   |   |       |

- 1. Permet de créer une commande.
- 2. Permet de supprimer une commande.
- 3. Permet de fusionner deux commandes en les sélectionnant avec la touche CTRL du clavier plus clic gauche.
- 4. Permet d'actualiser la page.
- 5. Permet d'éditer la commande au format papier pour impression.
- 6. Permet de visualiser la commande et de l'envoyer par courriel.
- 7. Permet de supprimer la commande sélectionnée.
- 8. Permet de dupliquer la commande.
- 9. Permet de valider la commande.
- 10. Permet de choisir la visualisation des commandes en fonction de leur statut (En création, en réception, livrée).
- 11. Permet de voir le statut de la commande.

## Visualisation des différents statuts au travers des pictogrammes de couleur

Attention : Pour obtenir cet affichage global, il faut mettre le menu déroulant Statut sur « tous »

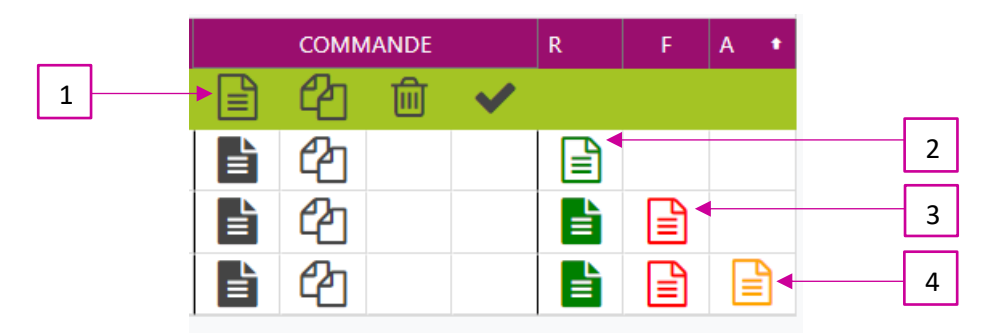

- 1. Commande créée non validée
- 2. Commande validée, création d'une réception (Picto vert clair) « non validée »
- 3. Réception validée (Picto vert foncé) création d'une facture (Picto rouge clair)
- 4. Création d'un avoir (Picto Orange clair), si écart entre la réception et la facture.

Pour info : Les pictos clairs sont de couleur foncée une fois validés

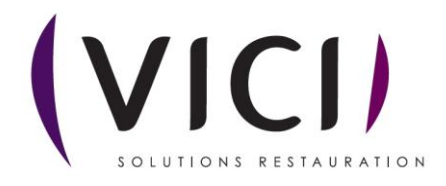

Dévalidation des : Avoirs, Factures, Réception en utilisant le bouton droit de la souris sur le Picto concerné

|      |           |              |           |   | ¢ | ₿ 🔳 |
|------|-----------|--------------|-----------|---|---|-----|
|      | сомм      | IANDE        |           | R | F | Α   |
|      | ආ         |              |           | Ľ |   |     |
| È    | ආ         |              |           |   |   |     |
|      | 2         |              |           |   |   |     |
| 🖹 O( | uvrir dan | is un nouv   | el onglet |   |   |     |
| Dé   | évalider  | la réceptio  | on        |   |   |     |
| 🗊 Su | pprime    | r la récepti |           |   |   |     |
| 🕞 Fe | ermer     |              |           |   |   |     |

Pour modifier ou supprimer une réception il faudra toujours :

- Dévalider (si Picto orange foncé) et/ou supprimer l'avoir
- Dévalider (si Picto rouge foncé) et/ou supprimer la facture

Pour ensuite : Dévalider la réception et/ou supprimer la réception (si besoin)

5. Envoyer une commande :

Prendre l'exemple ci-dessus et cliquer sur 🥙 une nouvelle fenêtre s'ouvre :

| aidoMenu *                                                          |                                                                     | 6                                                                                                    | 3 |
|---------------------------------------------------------------------|---------------------------------------------------------------------|----------------------------------------------------------------------------------------------------|---|
| ≡ RÉDUIRE                                                           | I AJOUTER SUPPRIMER 🖨 EDITER 🗋 CDE TYPE 🖂 E-MAIL 🗭 VALIDER 🕞 FERMER |                                                                                                    |   |
| ACHATS >                                                            | Commande n° 1405 statut « En réception »                            |                                                                                                    |   |
| PMS                                                                 | Date de livraison : 20/09/2021 * N° d'engagement :                  |                                                                                                    |   |
| ➡ DÉCHETS     >       ➡ STATISTIQUES     >       ➡ PARAMÈTRES     > | Date de création : 17/09/2021  Date d'envoi : 6                     | Montant HT :         0,000 €           Montant TVA 5.5 %         0,000 €           Montant TTC :         0,000 € |   |
|                                                                     | Commentaire:                                                        | Frais de port :         0,000 €           HT pour franco :         0,000 €                                       |   |
|                                                                     | Désignation Réf. Quantité US PU HT                                  | Cond. Commentaire                                                                                                |   |
|                                                                     | Blanc d'oeuf en neige 2,2 lt BT 0,000 €                             | 0,000 € 6,000                                                                                                    |   |
|                                                                     | Blanc d'oeuf liquide 1 lt 0,000 € 0,000 BT 0,000 €                  | 0,000 € 1,000                                                                                                    |   |

- 1. Permet d'éditer la commande en impression.
- 2. Permet de passer une commande rapide en commande type.
- 3. Permet l'envoi de la commande par courriel.
- 4. Permet de valider la commande et de la passer en réception.
- 5. Indique le statut de la commande.
- 6. Permet de préciser la date d'envoi de la commande.
- 7. Permet de mettre un commentaire uniquement sur cette commande.
- 8. Logo qui vous indique que l'unité de commande ne correspond pas à l'unité de conditionnement.
- 9. Ouvre la fiche produit (cf. Fiche produit M1S3).

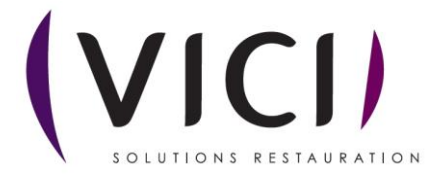

| Si                 | envoi de | es comr          | nandes     | par n      | nail :                      |      |          |           |                   |                |              |         |   |    |   |     |   |  |
|--------------------|----------|------------------|------------|------------|-----------------------------|------|----------|-----------|-------------------|----------------|--------------|---------|---|----|---|-----|---|--|
| CRÉER              |          |                  | C ACTUAL   |            | EDITER                      |      |          |           |                   |                |              |         |   |    |   |     |   |  |
| Commande           | S        | Statut :<br>Tous |            |            | Réception :<br>Tous<br>Par- | _    |          |           |                   |                |              |         |   |    |   |     |   |  |
| Mar 09/08/2022     | *        | Ven 09/09/2022   |            | -          | Date de livraison pr        | ivue | -        | Recherche | : Entrez un texto | pourrechercher | une commande |         |   |    |   |     | a |  |
| Modèle Sans Agrilo | cal      |                  |            |            |                             |      |          |           |                   |                |              |         |   |    |   | • 🖻 |   |  |
| N° Fourniss        | eur      |                  | Livraison  | Création   | HT                          | TTC  | Nbre     | : 5       | Statut            | N° R           | N° F         | Envoyée |   |    | R | F A |   |  |
| 2613 ESSALL        | DIC      |                  | 09/08/2022 | 09/08/2022 | 0,0                         | 0,0  | IO € 1 C | -1R       | En réception      | 668            |              |         | È | ළු |   |     |   |  |

Un pictogramme « d'avion » prouve votre envoi de la commande par mail, puis chaque fournisseur

aura la possibilité de valider la réception de votre mail. Le pictogramme initial sera remplacé par <u>bi</u>prouvant la lecture du mail de votre commande.

6. Une fois la commande validée :

La commande passe en statut réception, et nous avons accès à cette fenêtre :

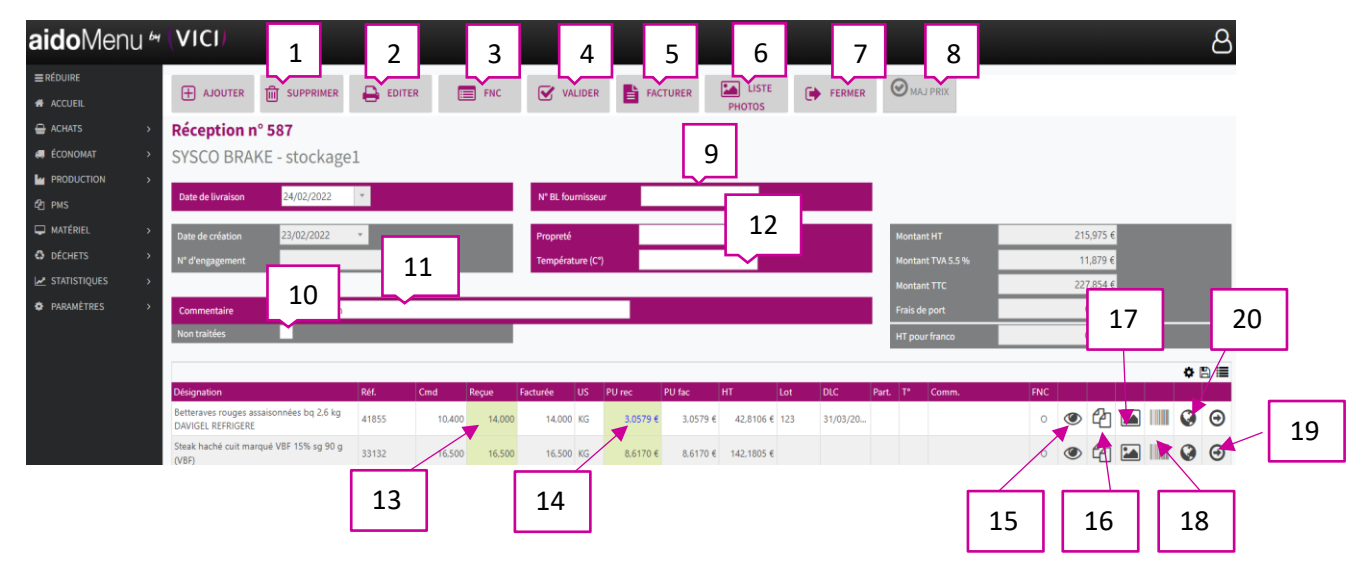

- 1. Permet de supprimer une ligne de réception.
- 2. Permet d'imprimer le bon de réception.
- 3. Permet la création d'une fiche de non-conformité.
- 4. Permet de valider le bon de réception en livré.
- 5. Permet de créer une facture depuis la réception.
- 6. Permet d'afficher les photos prises avec la tablette AIDOMENU.
- 7. Permet de fermer la réception
- 8. Si le bouton est en surbrillance, en cas de changement de prix en 14, le prix se met à jour dans la mercuriale.
- 9. Permet de mettre le numéro du bon de livraison (obligatoire pour valider la réception).
- 10. Si cette case est cochée, les produits disparaissent de l'écran lorsque la ligne est validée avec le numéro 19.
- 11. Permet d'ajouter un commentaire sur cette livraison.

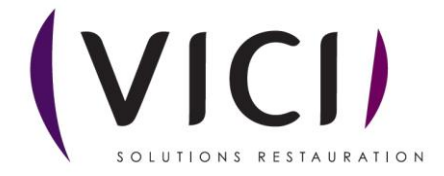

- 12. Permet de notifier les températures et la propreté du camion de livraison.
- 13. Case modifiable en cas d'écart entre la quantité commandée et la quantité reçue.
- 14. Case modifiable en cas d'écart de prix entre la commande et la réception (Modification du totale automatique).
- 15. Permet de visualiser la fiche produit.
- 16. Permet la duplication d'un produit en cas de numéro de lot multiple.
- 17. Permet de visualiser les photos de chaque produit prisent avec la tablette AIDOMENU.
- 18. Permet la création d'un code barre avec le numéro de lot, la DLC et le nom du produit.
- 19. Permet de traiter la ligne et de la faire disparaître, très utile sur tablette ou en cas de grosse commande (n'oubliez pas de valider la réception).
- 20. Permet de renseigner l'origine des produits. (Origines / lieu de fabrication / matières premières)
- Cf. exemple ci-dessous

| Origine | : Steak hacl 1 Irqué VBF | 15% sg 90 g (VBF) |            |                     |                |
|---------|--------------------------|-------------------|------------|---------------------|----------------|
| SS      | Pays                     | ALASKA            | ALLEMAGNE  | AMERIQUE DU SUD     | AUTRICHE       |
| gine    |                          | BELGIQUE          | COSTA RICA | DANEMARK            |                |
| Oric    | Régions                  | ESPAGNE           | FRANCE     | IMPORT              | INDONESIE      |
|         | Départements             | ITALIE            | KENYA      | MAROC               | AUTRES         |
|         | I                        |                   |            | Origines détaillées | Valider Kermer |
| 1.      | . Permet de renseig      | ner :             |            |                     | 3              |

1. Permet de renseigner :

- l'origine du produit : pays / région / département.

- 2. Permet de choisir dans la liste proposée (sinon utiliser le bouton « Autres »).
- 3. Permet de valider votre choix et de fermer ce tableau.
- 4. Origines détaillées : un nouveau tableau s'ouvre et vous renseigner les différentes infos complémentaires proposées (viande : Naissance / Elevage / Abattage).

Ces infos seront présentes :

- sur le bon de réception en ajoutant les colonnes correspondantes.
- statistiques achat « volume d'achat par origine du produit dans les réceptions sur une période ».

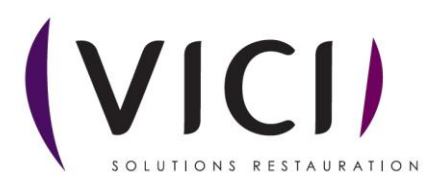